## **New MyKU**

Emailing Class Lists (Faculty)

## Class List (1/2)

## Under Faculty Self Service, select Class List.

On the next screen, you will see a list of courses for current and upcoming terms.

Use the **dropdown menu** to select a specific term or use the **search box** to find a specific course.

| Facul | ty Self S  | Service                | :                                 | Ņ           |        |                    |          |                         |                           |  |
|-------|------------|------------------------|-----------------------------------|-------------|--------|--------------------|----------|-------------------------|---------------------------|--|
|       | Dashboai   | rd                     |                                   |             | Sec. 1 |                    |          |                         |                           |  |
| Ky.   | Advising   |                        |                                   |             | 2      |                    |          |                         |                           |  |
| 2     | Class List | :                      |                                   |             |        |                    |          |                         |                           |  |
| Q     | Class Sea  | Faculty & Advisors • 0 | CRN Listing                       |             |        |                    |          |                         |                           |  |
| ≣     | Course C   | All Terms              |                                   |             |        |                    |          |                         |                           |  |
| 0     | Grada En   |                        |                                   |             |        |                    |          |                         |                           |  |
| 292   | GIAUE EI   | Fall 2024 - 202430     | tle                               | \$ <b>0</b> | CRN \$ | Enrollment Count 💲 | Status 🗘 | Duration                | Term                      |  |
|       |            | CPSC 223, 010          | ADVANCED SCIENTIFIC<br>PROGRAMING |             | 1295   | 24                 | Active   | 08/26/2024 - 12/14/2024 | Fall 2024 (202430)        |  |
|       |            | CPSC 223, 020          | ADVANCED SCIENTIFIC<br>PROGRAMING | 3           | 1296   | 22                 | Active   | 08/26/2024 - 12/14/2024 | Fall 2024 (202430)        |  |
|       |            | CPSC 523, 301          | ADV SCRIPTING DATA<br>SCIENCE     |             | 1338   | 7                  | Active   | 08/26/2024 - 12/14/2024 | 4 Fall 2024 (202430)      |  |
|       |            | CPSC 558, 501          | DATA MINING &<br>ANALYTICS II     | 3           | 1341   | 10                 | Active   | 08/26/2024 - 12/14/2024 | Fall 2024 (202430)        |  |
|       |            | Results found: 4       |                                   |             |        |                    |          | K K Page 1              | of 1 >>>> Per Page 25 ->> |  |

## Class List (2/2)

**Double click** a course in the list to select it.

The next screen will display a list of students enrolled in the course.

**Check the box** next to any students you wish to email (or check the top-left box to check all), then click the **mail icon**. This will open Outlook and pre-fill the recipients.

| Faculty & Advisors                                                                                                |              |                |      |   |                    |               |    |                 |    |           |           |                  |         |
|----------------------------------------------------------------------------------------------------|--------------|----------------|------|---|--------------------|---------------|----|-----------------|----|-----------|-----------|------------------|---------|
| Class Lis                                                                                                    | st           |                |      |   |                    |               |    |                 |    |           |           | ightarrow Export | 🖨 Print |
| Fall 20                                                                                                    | 024 - 202430 | CPSC 223   312 | 95   | ~ |                    |               |    |                 |    |           |           |                  |         |
| <ul> <li>Course Information</li> <li>ADVANCED SCIENTIFIC PROGRAMING - CPSC 223 010</li> <li>CRN: 31295</li> </ul> |              |                |      |   |                    |               |    |                 |    |           |           |                  |         |
| Duration: 08/26/2024 - 12/14/2024 Status: Active                                                                  |              |                |      |   |                    |               |    |                 |    |           |           |                  |         |
| Class List Summary View 🗸                                                                                         |              |                |      |   |                    |               |    |                 |    |           |           |                  |         |
| Summary Class List Search (Alt+Y) Q                                                                               |              |                |      |   |                    |               |    |                 |    |           | Q         |                  |         |
|                                                                                                    | Stud         | dent Name      | ^ ID | ÷ | Registration 👶     | Level         | \$ | Credit<br>Hours | \$ | Midterm 🗘 | Final     | Class            | \$      |
|                                                                                                    |              |                |      |   | **Web Registered** | Undergraduate |    | 3               |    | No Access | No Access | Junior           |         |
|                                                                                                    | 2            |                |      |   | **Web Registered** | Undergraduate |    | 3               |    | No Access | No Access | Junior           |         |
|                                                                                                    | 3            |                |      |   | **Web Registered** | Undergraduate |    | 3               |    | No Access | No Access | Senior           |         |
|                                                                                                    | 1            |                |      |   | **Web Registered** | Undergraduate |    | 3               |    | No Access | No Access | Senior           |         |